## **Skateboarding Poster**

1) Nieuw document = 1280x1024 px; 72 dpi.

Met Rechthoekig vormgereedschap een rechthoek tekenen die de achtergrond zal vormen.

| - 18 | 10  |  |
|------|-----|--|
| - 11 | 10  |  |
|      |     |  |
| - 11 |     |  |
| - 11 |     |  |
| - 11 |     |  |
| - 11 |     |  |
| - 11 |     |  |
| - 11 |     |  |
| - 11 |     |  |
| - 11 |     |  |
| - 11 |     |  |
| - 11 |     |  |
| - 11 |     |  |
| - 11 |     |  |
| - 11 |     |  |
| - 11 |     |  |
| - 11 |     |  |
| - 11 |     |  |
| - 11 |     |  |
| - 11 |     |  |
| - 11 |     |  |
| - 11 |     |  |
| - 11 |     |  |
| - 11 |     |  |
| - 11 |     |  |
| - 11 |     |  |
| - 11 |     |  |
| - 11 |     |  |
| - 11 |     |  |
| - 11 |     |  |
| - 11 |     |  |
| - 11 |     |  |
| - 11 |     |  |
| - 11 |     |  |
| - 11 |     |  |
| - 11 |     |  |
| - 11 |     |  |
| - 11 |     |  |
| - 11 |     |  |
| - 11 |     |  |
| - 11 |     |  |
| - 11 |     |  |
| 1    |     |  |
| - 11 |     |  |
| - 11 |     |  |
| - 11 |     |  |
| - 11 |     |  |
| - 11 |     |  |
| - 11 |     |  |
| - 11 |     |  |
| - 11 |     |  |
| 18   |     |  |
| 18   |     |  |
| - 18 |     |  |
| - 11 |     |  |
| - 11 |     |  |
| 18   |     |  |
| - 18 |     |  |
| - 11 |     |  |
| 18   |     |  |
| 18   |     |  |
| - 10 | 201 |  |

Geef deze vormlaag een laagvulling van 0% en volgende Verloopbedekking als laagstijl.

| Verloopbedekki           | ing                                | Verloopparameters                |
|--------------------------|------------------------------------|----------------------------------|
| Styles                   | Gradient Overlay                   | Gradient Editor 🗖 🗖 💌            |
| Blending Options: Custom | Blend Mode: Normal                 | - Protots                        |
| Drop Shadow              | Opacity:                           | OK                               |
| 🔄 Inner Shadow           | Gradient:                          | Cancel                           |
| Outer Glow               | Style: Padial _ 2 Align with Layer |                                  |
| Inner Glow               |                                    | Load                             |
| Bevel and Emboss         | Angle: ( ) 138 °                   | Save                             |
| Contour                  | Scale: 150 %                       | *                                |
| Texture                  |                                    |                                  |
| Satin                    |                                    | Name: Custom                     |
| Color Overlay            |                                    | New Costoni                      |
| 🗹 Gradient Overlay       |                                    | Gradient Type: Solid 👻           |
| Pattern Overlay          |                                    | Currently and 100 100            |
| 🔄 Stroke                 |                                    | Smoothness: 100 + %              |
|                          |                                    |                                  |
|                          |                                    |                                  |
|                          |                                    |                                  |
|                          |                                    | FAF9F7 FFFFFF B2AA9F B9B1A6      |
|                          |                                    |                                  |
|                          |                                    | Opacity, you cocadon. you belete |
|                          |                                    | Color: Location: % Delete        |
|                          |                                    |                                  |
|                          |                                    |                                  |
|                          |                                    |                                  |

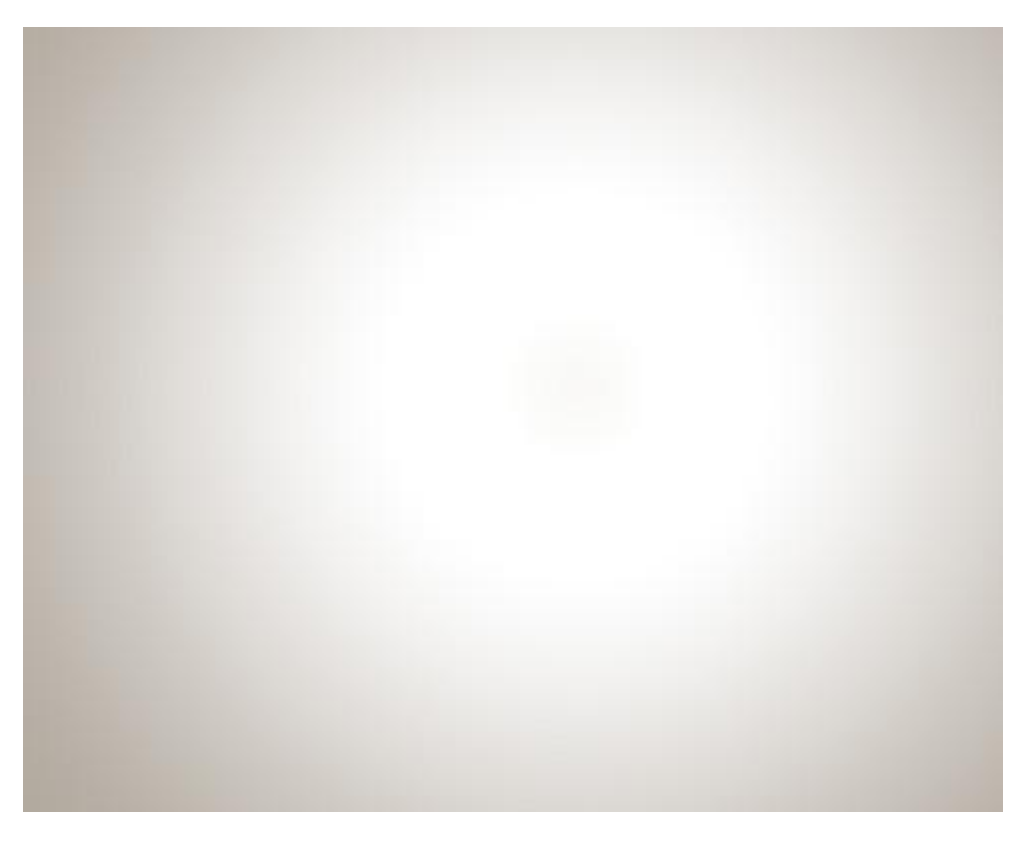

2) Zoek een afbeelding van een skateboarder, je kan ook bijgevoegde afbeelding gebruiken.

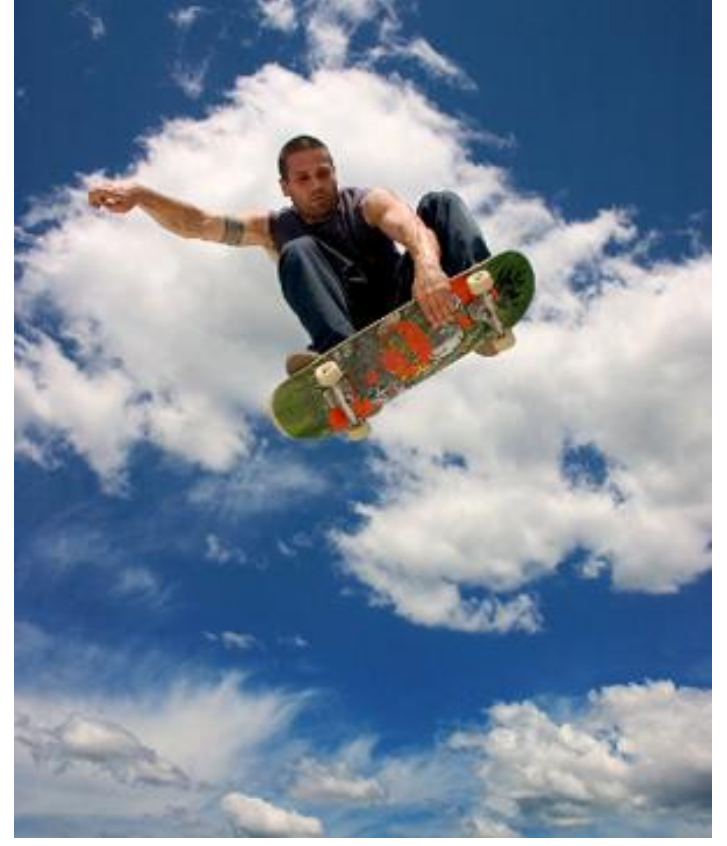

Uitsnijden en op je werk document plakken:

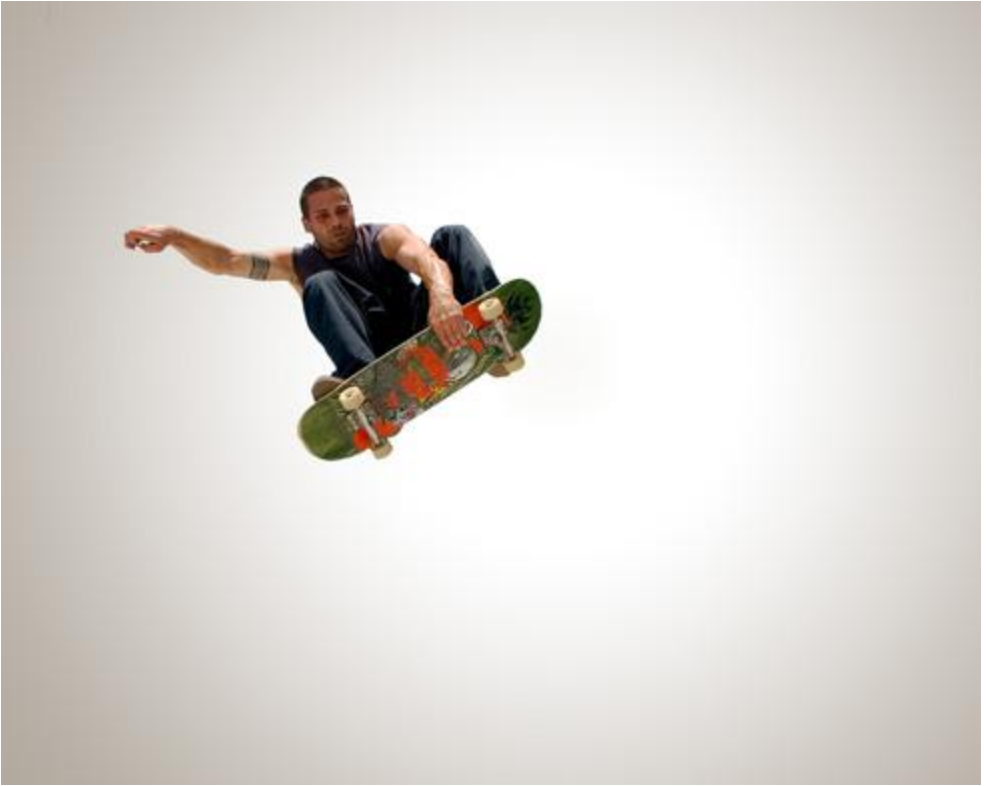

3) Maak 4 kopies van de laag met skateboarder, telkens de skateboarder iets naar links verplaatsen en ook de grootte wat aanpassen, iets roteren, zie voorbeeld hieronder.

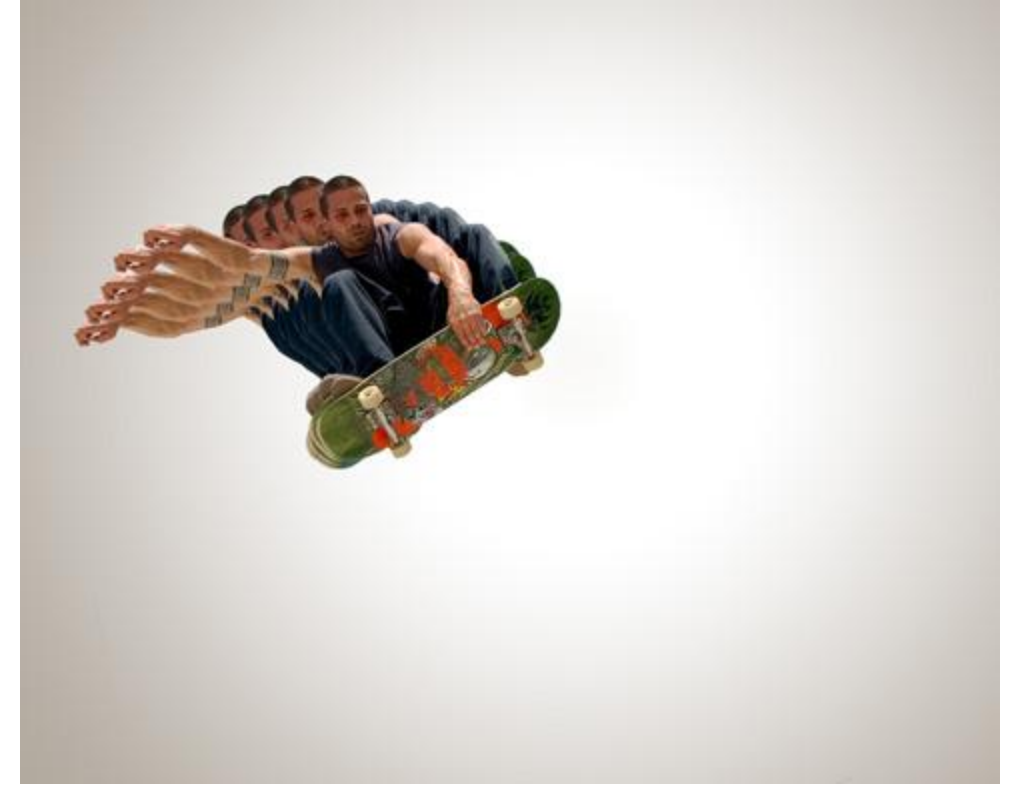

4) Voor elk van die lagen telkens aangegeven kleurbedekking geven als laagstijla) Eerste laag: dekking = 60%

| Blending Options: Custom | Color<br>Read Modes |        |       |
|--------------------------|---------------------|--------|-------|
| Blending Options: Custom | Right Moder         |        |       |
| Drop Shadow              | Diena moder         | Normal | +     |
|                          | Opacity:            |        | 100 % |
| Inner Shadow             | 100                 |        |       |
| Outer Glow               |                     |        |       |
| Inner Glow               |                     |        |       |
| Bevel and Emboss         |                     |        |       |
| Contour                  |                     |        |       |
| Texture                  |                     |        |       |
| Satin                    |                     |        |       |
| Color Overlay            |                     |        |       |
| Gradient Overlay         |                     |        |       |
| Pattern Overlay          |                     |        |       |
| E Charles                |                     |        |       |

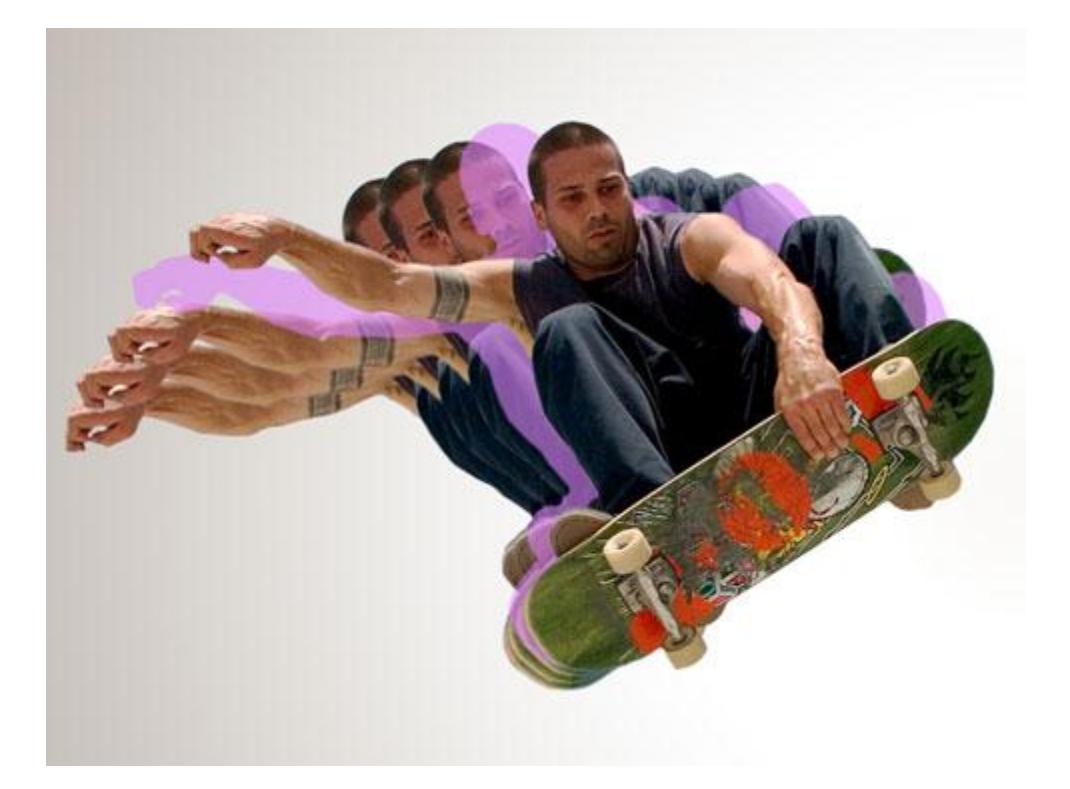

## b) Tweede laag: dekking = 50%

| Styles                   | Color Overla | ay     |   |     |   |
|--------------------------|--------------|--------|---|-----|---|
| Blending Options: Custom | Blend Mode:  | Normal |   | ¥ ľ |   |
| Drop Shadow              | Opacity:     |        |   | 100 | % |
| Inner Shadow             |              |        | 0 |     |   |
| Outer Glow               |              |        |   |     |   |
| Inner Glow               |              |        |   |     |   |
| Bevel and Emboss         |              |        |   |     |   |
| Contour                  |              |        |   |     |   |
| Texture                  |              |        |   |     |   |
| Satin                    |              |        |   |     |   |
| Color Overlay            |              |        |   |     |   |
| Gradient Overlay         |              |        |   |     |   |
| Pattern Overlay          |              |        |   |     |   |
| Stroke                   |              |        |   |     |   |
|                          |              |        |   |     |   |
|                          |              |        |   |     |   |
|                          |              |        |   |     |   |
|                          |              |        |   |     |   |

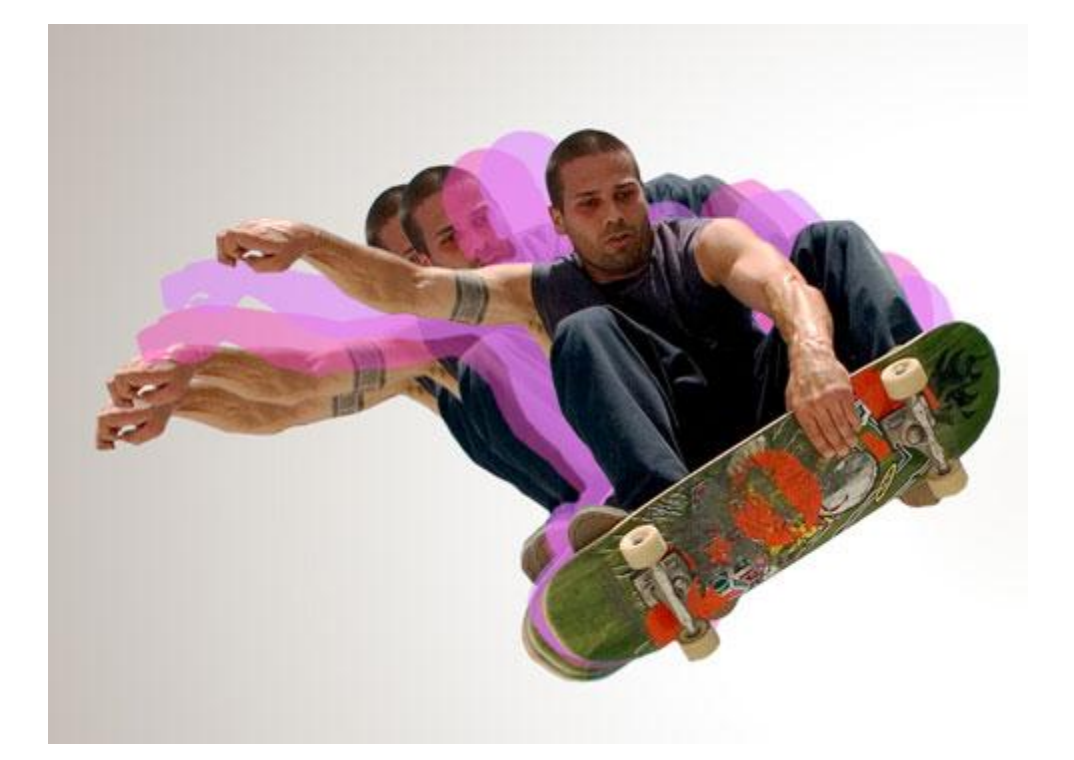

c) Derde laag: dekking = 40%

| Styles                   | Color Overla | ау —          |     |    |
|--------------------------|--------------|---------------|-----|----|
| Planding Optimum Output  | - Color      |               |     |    |
| Biending Options: Custom | Blend Mode:  | Normal        | •   |    |
| Drop Shadow              | Opacity:     | 1 <del></del> | 100 | 96 |
| Inner Shadow             |              |               |     |    |
| Outer Glow               |              |               |     |    |
| Inner Glow               |              |               |     |    |
| Bevel and Emboss         |              |               |     |    |
| Contour                  |              |               |     |    |
| Texture                  |              |               |     |    |
| 🔄 Satin                  |              |               |     |    |
| Color Overlay            |              |               |     |    |
| Gradient Overlay         |              |               |     |    |
| Pattern Overlay          |              |               |     |    |
| 🔄 Stroke                 |              |               |     |    |
|                          |              |               |     |    |
|                          |              |               |     |    |
|                          |              |               |     |    |
|                          |              |               |     |    |

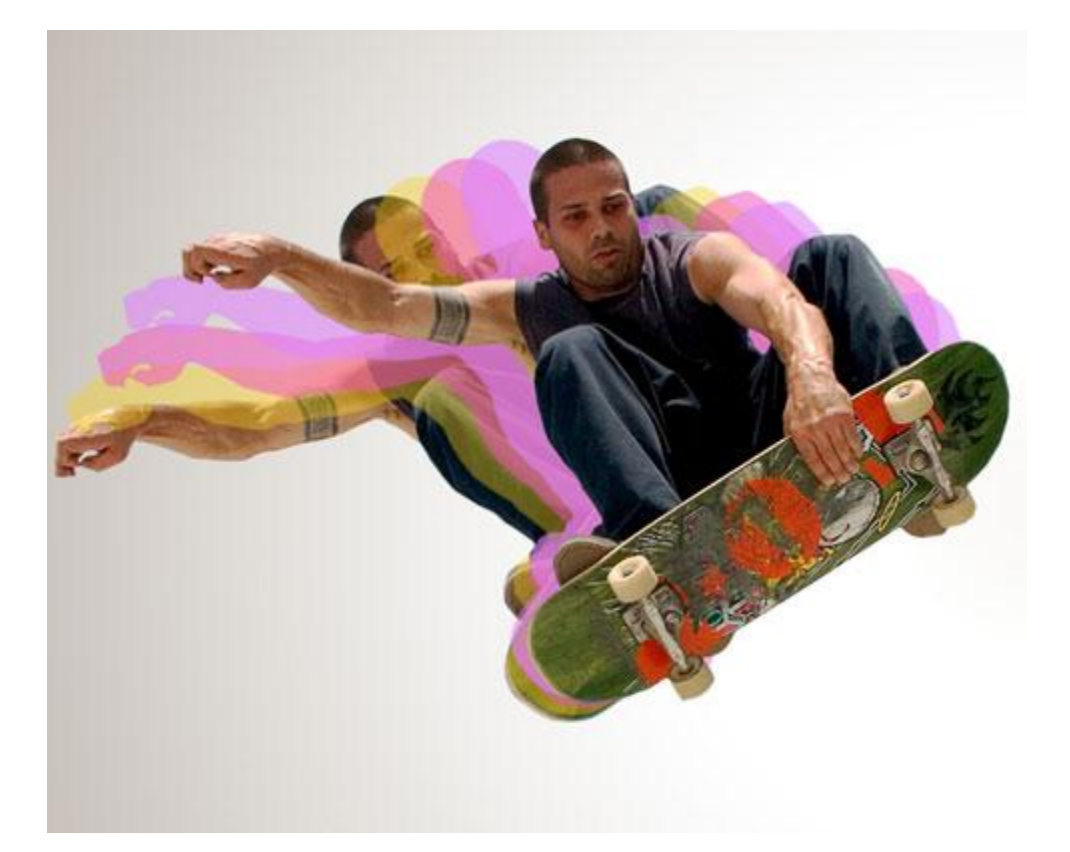

## d) Vierde laag: dekking = 30%

| Styles                   | Color Overlay      |              |
|--------------------------|--------------------|--------------|
| Blending Options: Custom | Blend Mode: Normal |              |
| Drop Shadow              | Opacity:           |              |
| Inner Shadow             |                    | Sector and a |
| Outer Glow               |                    |              |
| Inner Glow               |                    |              |
| Bevel and Emboss         |                    |              |
| Contour                  |                    |              |
| Texture                  |                    |              |
| Satin                    |                    |              |
| Color Overlay            |                    |              |
| Gradient Overlay         |                    |              |
| Pattern Overlay          |                    |              |
| Stroke                   |                    |              |
|                          |                    |              |
|                          |                    |              |
|                          |                    |              |
|                          |                    |              |

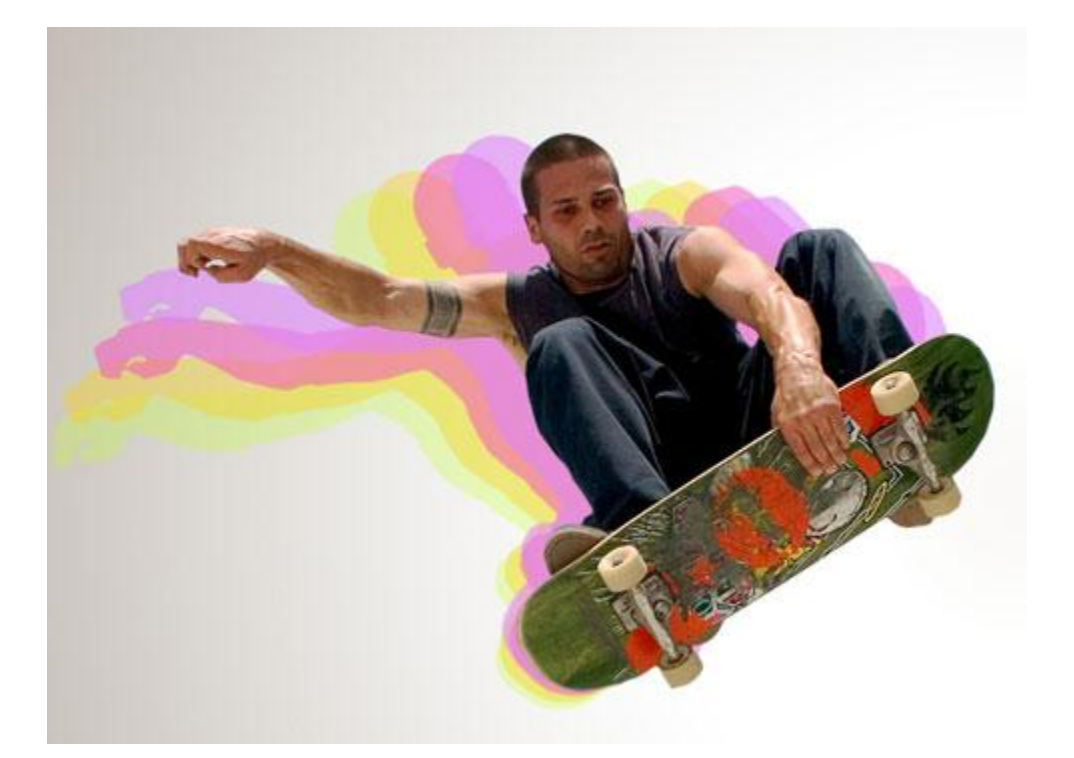

5) Nu tekenen we verschillende lijnen.

Voor al deze lijnvormen:

Gebruik het Pen gereedschap en het omzetten van ankerpunten om ongeveer onderstaande vormen te bekomen.

Optie op vormlagen, laagvulling = 0%

Al deze lijnen komen onder de lagen met skateboarder:

Eerste lijnvorm:

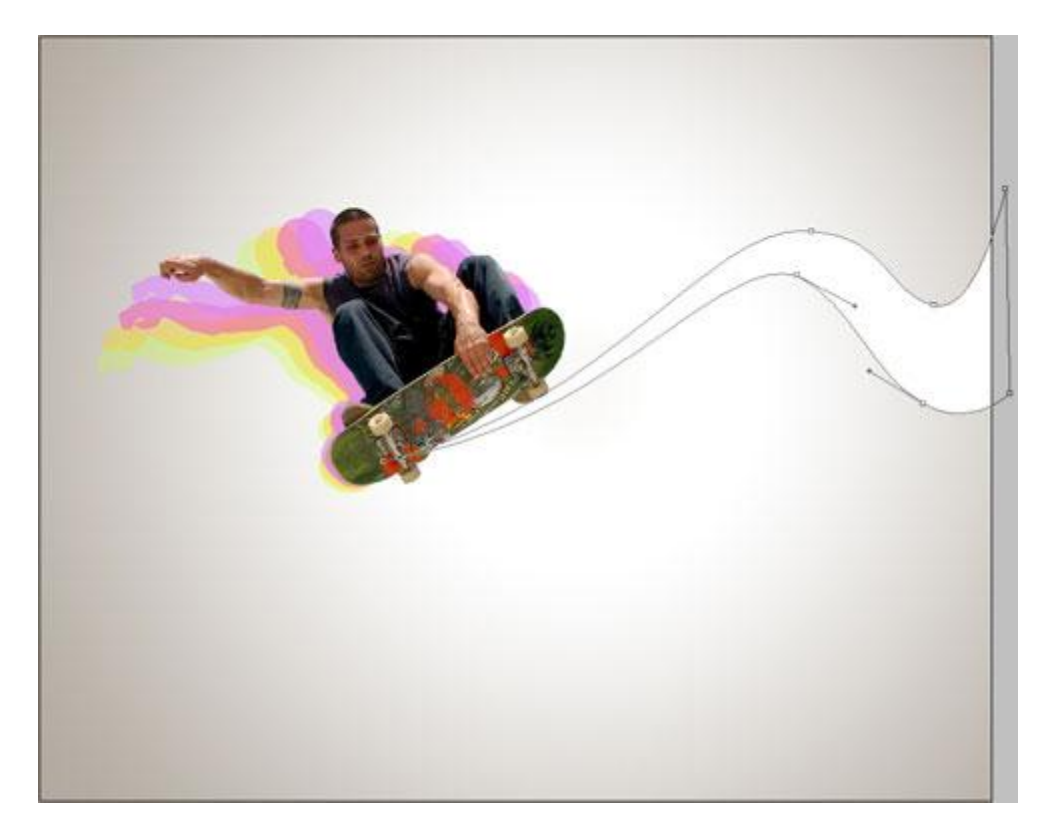

Geef aan ieder lijnvorm dan de bijhorende verloopbedekking

| Verloopbedekk             | ing                              | Verloopparameter                |
|---------------------------|----------------------------------|---------------------------------|
| Styles                    | Gradient Overlay                 | Gradient Editor                 |
| Blending Options: Default | Blend Mode: Normal               | Presets                         |
| Drop Shadow               | Opacity: 00 %                    |                                 |
| Inner Shadow              | Gradient:                        | Cancel                          |
| Outer Glow                | Style: Linear V Align with Laver |                                 |
| Inner Glow                |                                  | Load                            |
| Bevel and Emboss          | Angle: -33 °                     | Save                            |
| Contour                   | Scale: 150 %                     |                                 |
| Texture                   |                                  |                                 |
| Satin                     |                                  | Name: Custom                    |
| Color Overlay             |                                  |                                 |
| Gradient Overlay          |                                  | Gradient Type: Solid 👻          |
| Pattern Overlay           |                                  | Smoothness: 100 × %             |
| Stroke                    |                                  |                                 |
|                           |                                  | V                               |
|                           |                                  |                                 |
|                           |                                  | ÂF7F6F2                         |
|                           | 1                                | Stops BDB5AA /C/36A             |
|                           |                                  | Opacity: • % Location: % Delete |
|                           |                                  |                                 |
|                           |                                  | Color: Location: Modelete       |
|                           |                                  |                                 |
|                           |                                  | ib.                             |

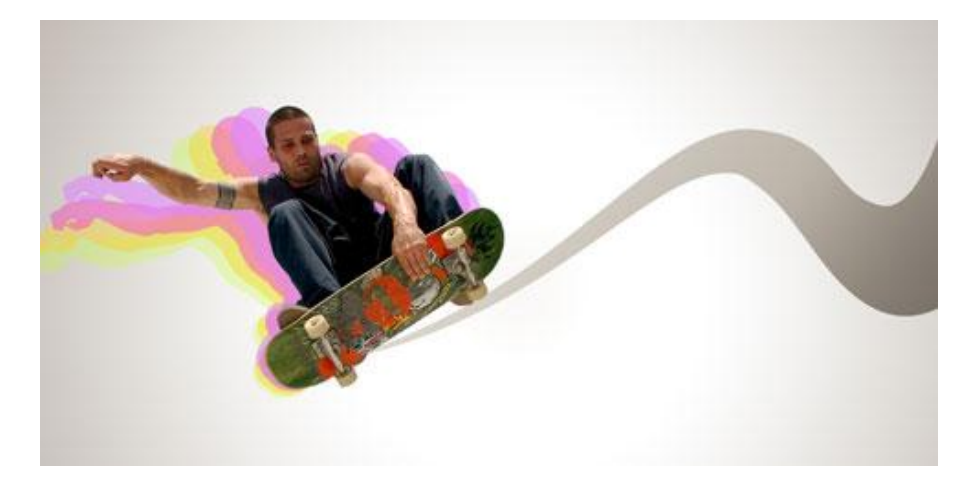

## Tweede lijnvorm:

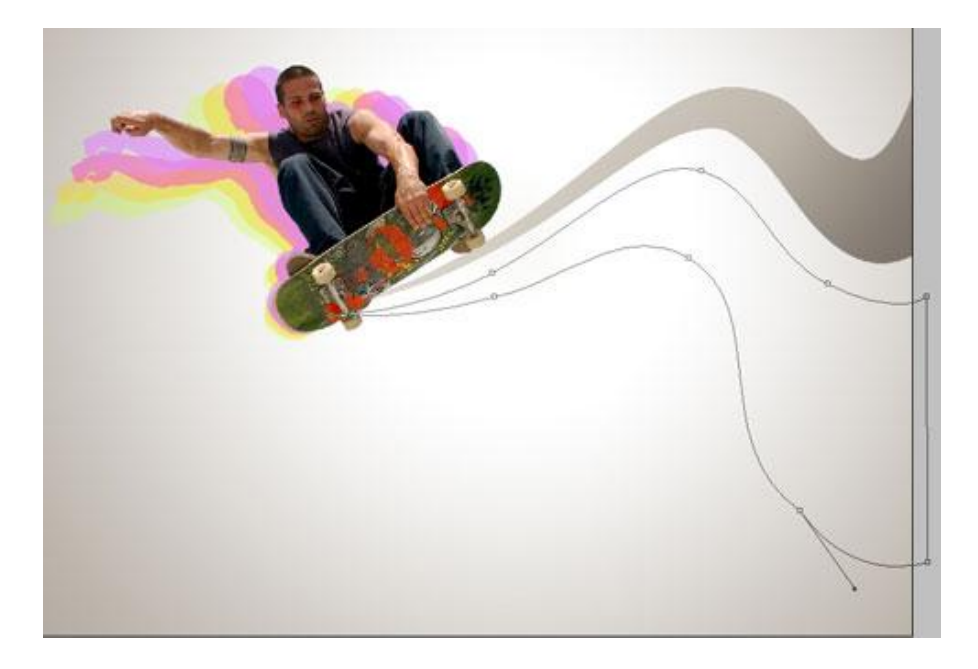

| Verloopbedekki           | ng                              | Verloopparameter                      |
|--------------------------|---------------------------------|---------------------------------------|
| Styles                   | Gradient Overlay                | Gradient Editor                       |
| Blending Options: Custom | Blend Mode: Normal              | Presets                               |
| Drop Shadow              | Opacity: 100 %                  |                                       |
| Inner Shadow             | Gradient:                       | Cancel                                |
| Outer Glow               | Style: Linear VAlign with Laver |                                       |
| 🔄 Inner Glow             |                                 | Load                                  |
| Bevel and Emboss         | Angle: (~ ) 164 °               | Save                                  |
| Contour                  | Scale: 150 %                    | · · · · · · · · · · · · · · · · · · · |
| Texture                  |                                 |                                       |
| 🗐 Satin                  |                                 | Name: Custom New                      |
| Color Overlay            |                                 |                                       |
| Gradient Overlay         |                                 | Gradient Type: Solid 👻                |
| Pattern Overlay          |                                 | Smoothnass: 100 - 94                  |
| 🔄 Stroke                 |                                 | Shouthess. 100 70                     |
|                          |                                 |                                       |
|                          |                                 |                                       |
|                          |                                 | Stops 1DBCFD F4FBF3                   |
|                          |                                 | Opacity: 💽 🔸 % Location: 🦳 % Delete   |
|                          |                                 | Color: Location: % Delete             |
|                          |                                 |                                       |

Skateboarding – blz 9

Vertaling Gr

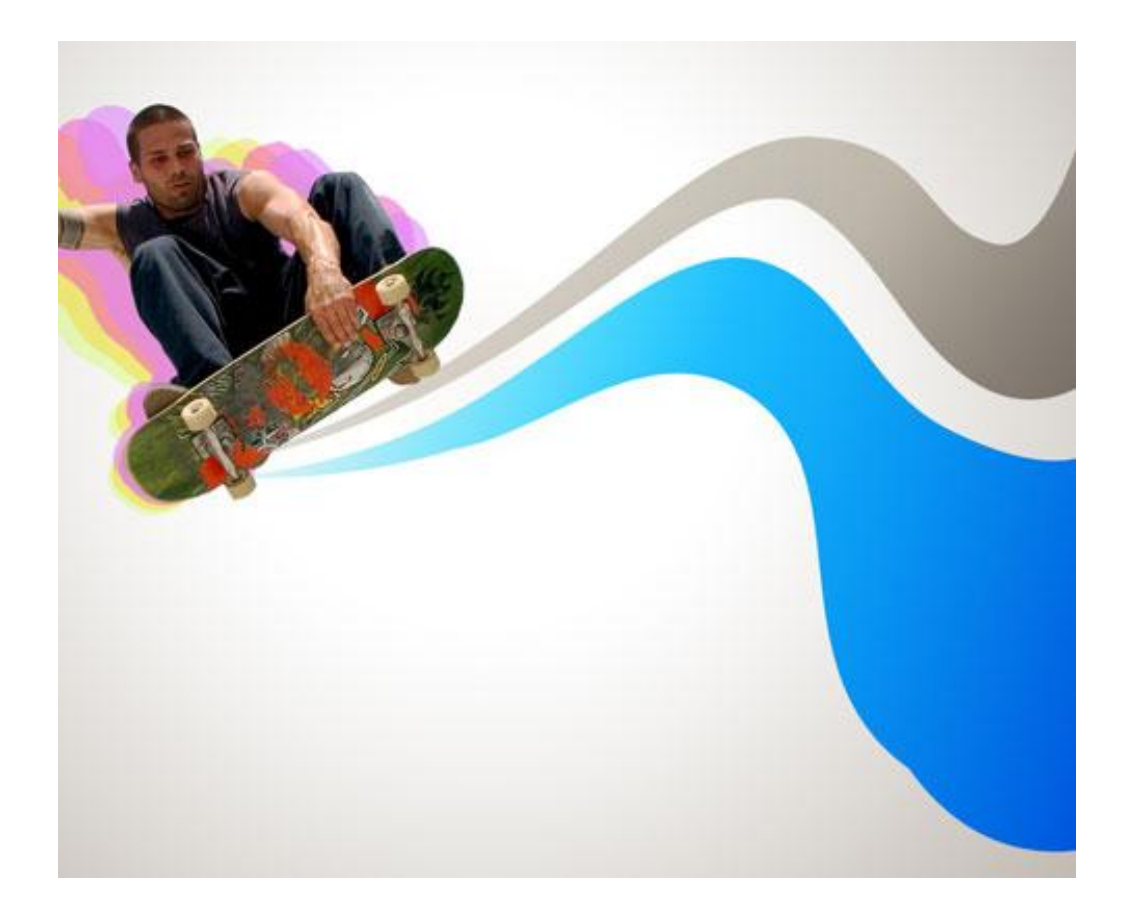

## Derde lijnvorm:

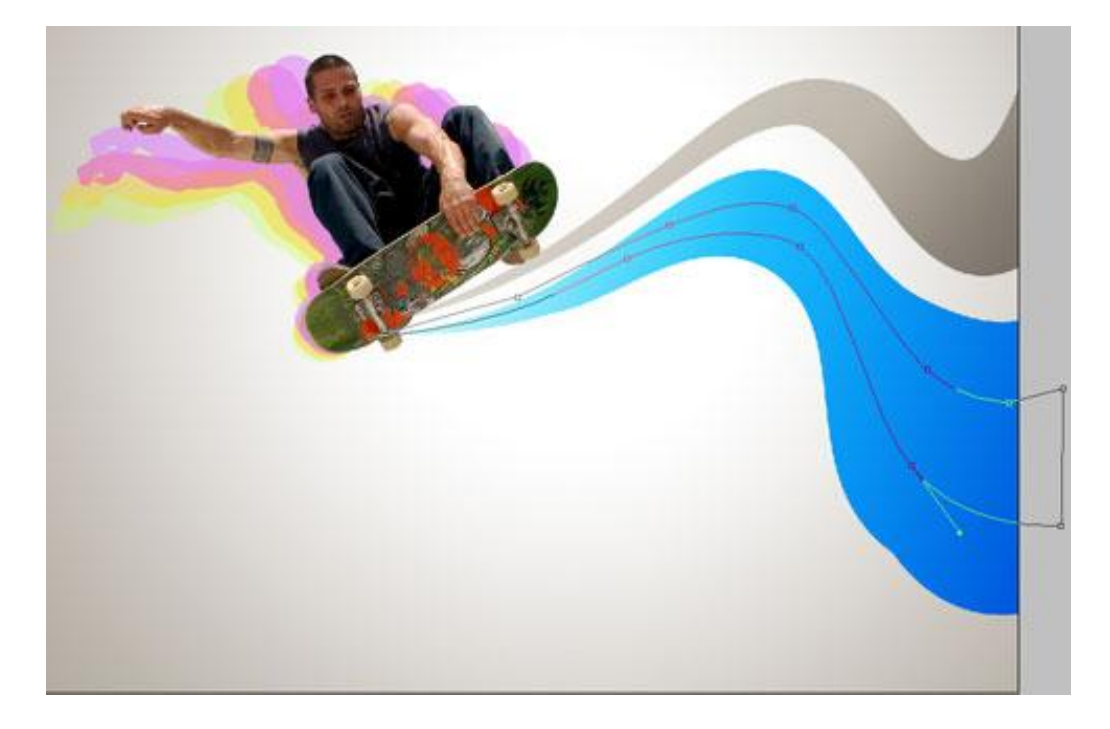

| Styles     Gradient Overlay       Blending Options: Custom     Blend Mode: Norm       Drop Shadow     Opacity:       Inner Shadow     Gradient:       Outer Glow     Style: Linear       Inner Glow     Angle:       Contour     Scale:                                                                                                    | Gradient Editor  Gradient Editor  Presets  Reverse  ign with Layer  150 %                                                                                                    | OK<br>Cancel<br>Load<br>Save |
|----------------------------------------------------------------------------------------------------|----------------------------------------------------------------------------------------------------|------------------------------|
| Blending Options: Custom     Blend Mode: Norm       Drop Shadow     Opacity:       Inner Shadow     Gradient:       Outer Glow     Style: Linear       Inner Glow     Angle:       Contour     Scale:                                                                                                    | Presets Presets Prese | OK<br>Cancel<br>Load<br>Save |
| Drop Shadow     Opacity:     Oracity:     Oracity: | 100 %<br>Reverse<br>ign with Layer<br>150 %                                                                                                    | Cancel<br>Load<br>Save       |
| Inner Shadow  Gradient:  Outer Glow  Inner Glow  Bevel and Emboss  Contour  Scale:                                                                                                    | Reverse     ign with Layer     150                                                                                                    | Cancel<br>Load<br>Save       |
| Outer Glow     Style: Linear     Inner Glow     Bevel and Emboss     Contour     Scale:                                                                                                    | ign with Layer                                                                                                    | Load<br>Save                 |
| Inner Glow Bevel and Emboss Contour Scale:                                                                                                    | 150 %                                                                                                    | Load                         |
| Bevel and Emboss     Angle:     Contour     Scale:                                                                                                    | 150 %                                                                                                    | Save                         |
| Contour Scale:                                                                                                    | 150 %                                                                                                    |                              |
|                                                                                                    |                                                                                                    | 11                           |
| Texture                                                                                                    |                                                                                                    | 12                           |
| Satin                                                                                                    | Name: Custom                                                                                                    | New                          |
| Color Overlay                                                                                                    |                                                                                                    |                              |
| 🗹 Gradient Overlay                                                                                                    | Gradient Type: Solid 👻                                                                                                    |                              |
| Pattern Overlay                                                                                                    | Creathrace: 100                                                                                                    |                              |
| Stroke                                                                                                    | Shiotiness. 100 70                                                                                                    |                              |
|                                                                                                    |                                                                                                    | Ų                            |
|                                                                                                    |                                                                                                    |                              |
|                                                                                                    |                                                                                                    | â â026FE5                    |
|                                                                                                    | Stops BEFDFF                                                                                                    | 03C6E6                       |
|                                                                                                    | Opacity: 🗾 🔸 % Location:                                                                                                    | Delete                       |
|                                                                                                    | Color: Location:                                                                                                    | Delete                       |
|                                                                                                    |                                                                                                    |                              |

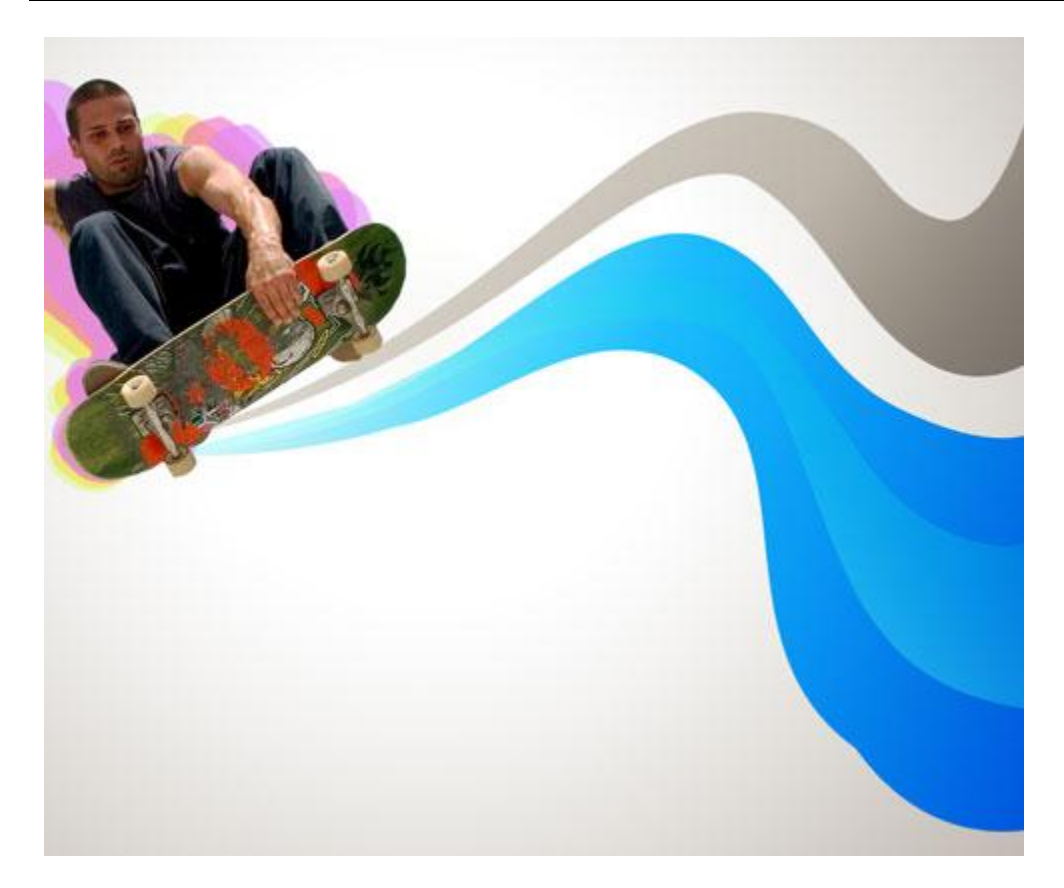

### Vierde lijnvorm:

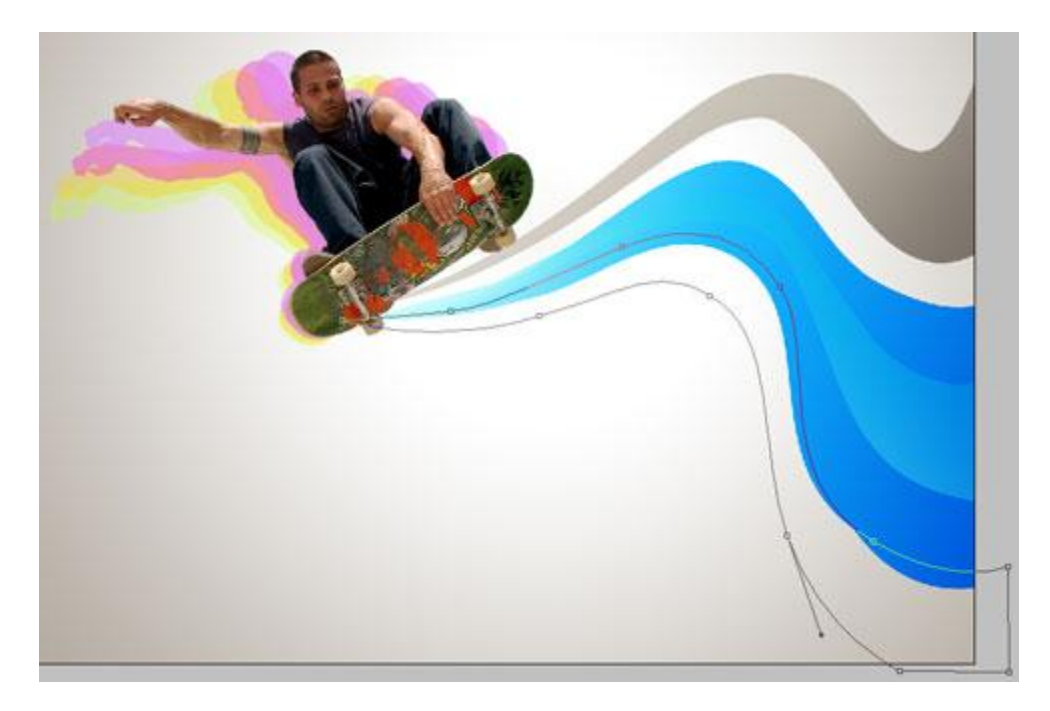

| Verloopbedekki           | ing                             | Verloopparameter                |
|--------------------------|---------------------------------|---------------------------------|
| Styles                   | Gradient Overlay                | Gradient Editor                 |
| Blending Options: Custom | Blend Mode: Normal              | - Procete                       |
| Drop Shadow              | Opacity:                        | OK                              |
| Inner Shadow             | Gradient:                       | Cancel                          |
| Outer Glow               | Style: Linear VAlian with Laver |                                 |
| Inner Glow               |                                 | Load                            |
| Bevel and Emboss         | Angle: ( ) 135 °                | Save                            |
| Contour                  | Scale: 150 %                    |                                 |
| Texture                  |                                 |                                 |
| 🔄 Satin                  |                                 | Name: Custom                    |
| Color Overlay            |                                 |                                 |
| 🗹 Gradient Overlay       |                                 | Gradient Type: Solid 👻          |
| Pattern Overlay          |                                 | Smoothnass 100 + 94             |
| 🔄 Stroke                 |                                 |                                 |
|                          |                                 |                                 |
|                          |                                 | E9AEFE FFFFF                    |
|                          |                                 | Scops                           |
|                          |                                 | Opacity: * % Location: % Delete |
|                          |                                 | Color: Location: % Delete       |
|                          |                                 |                                 |

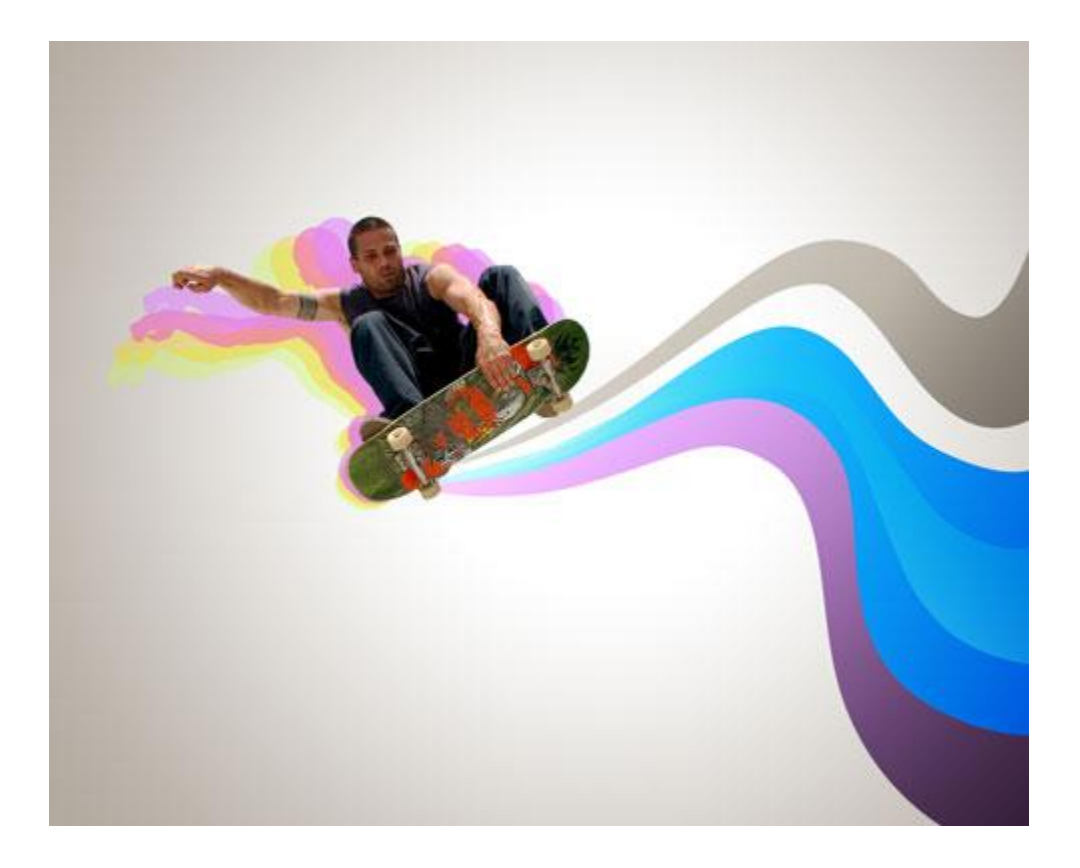

# Vijfde lijnvorm:

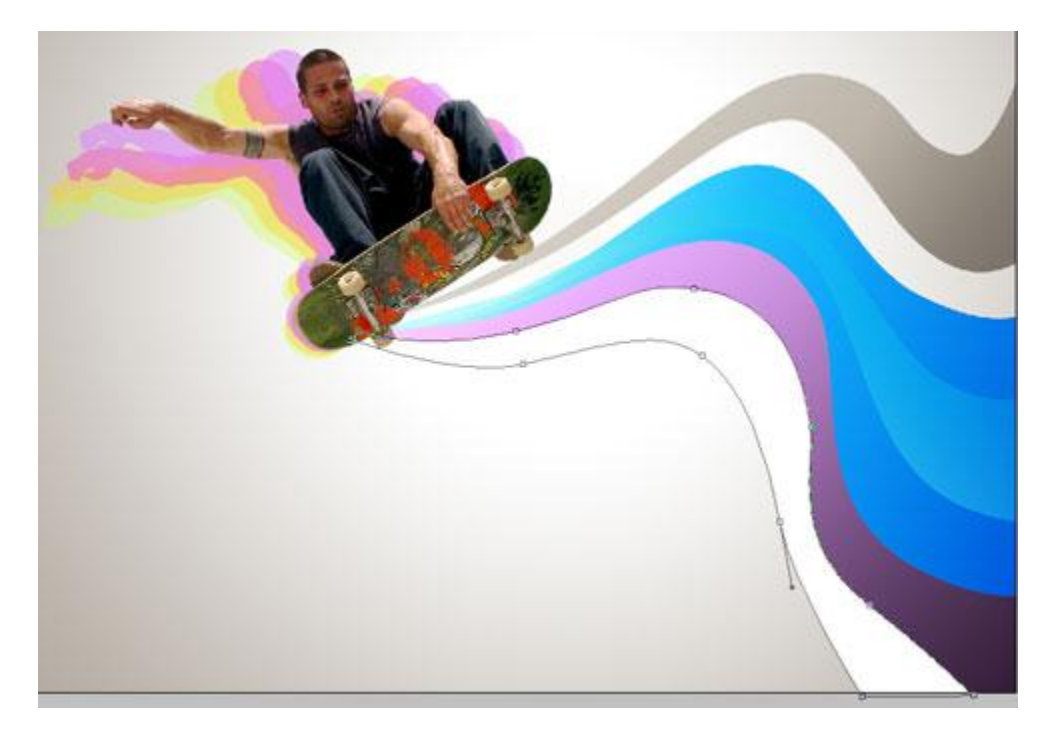

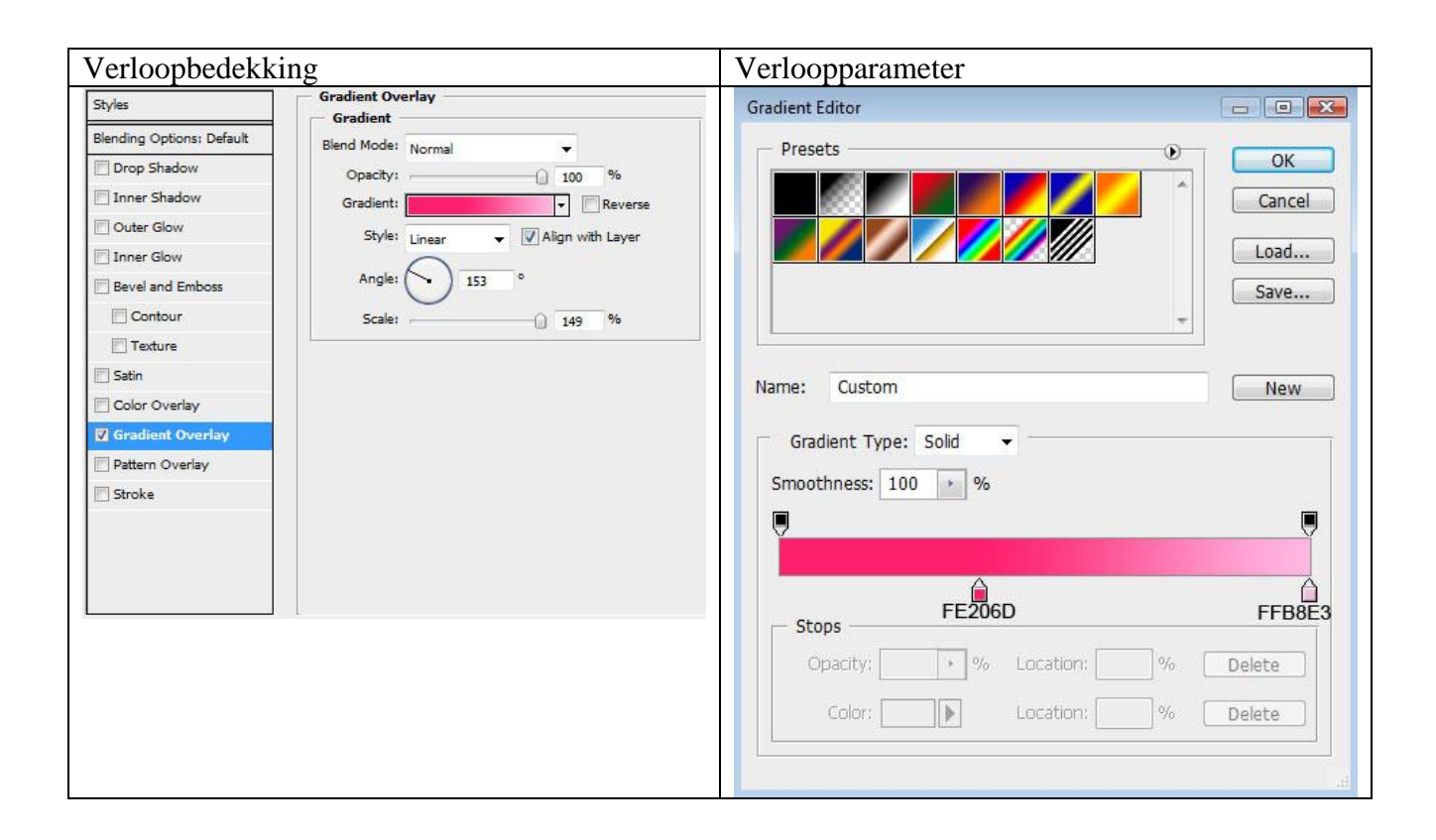

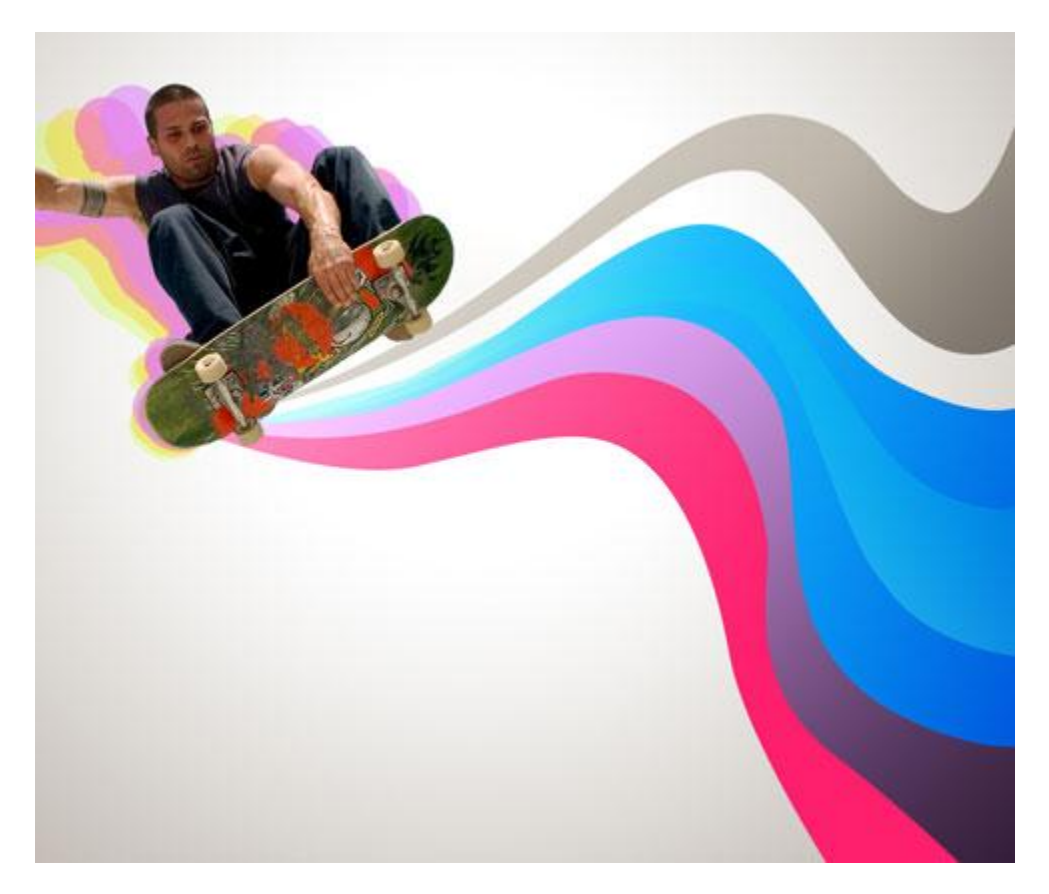

#### Zesde lijnvorm:

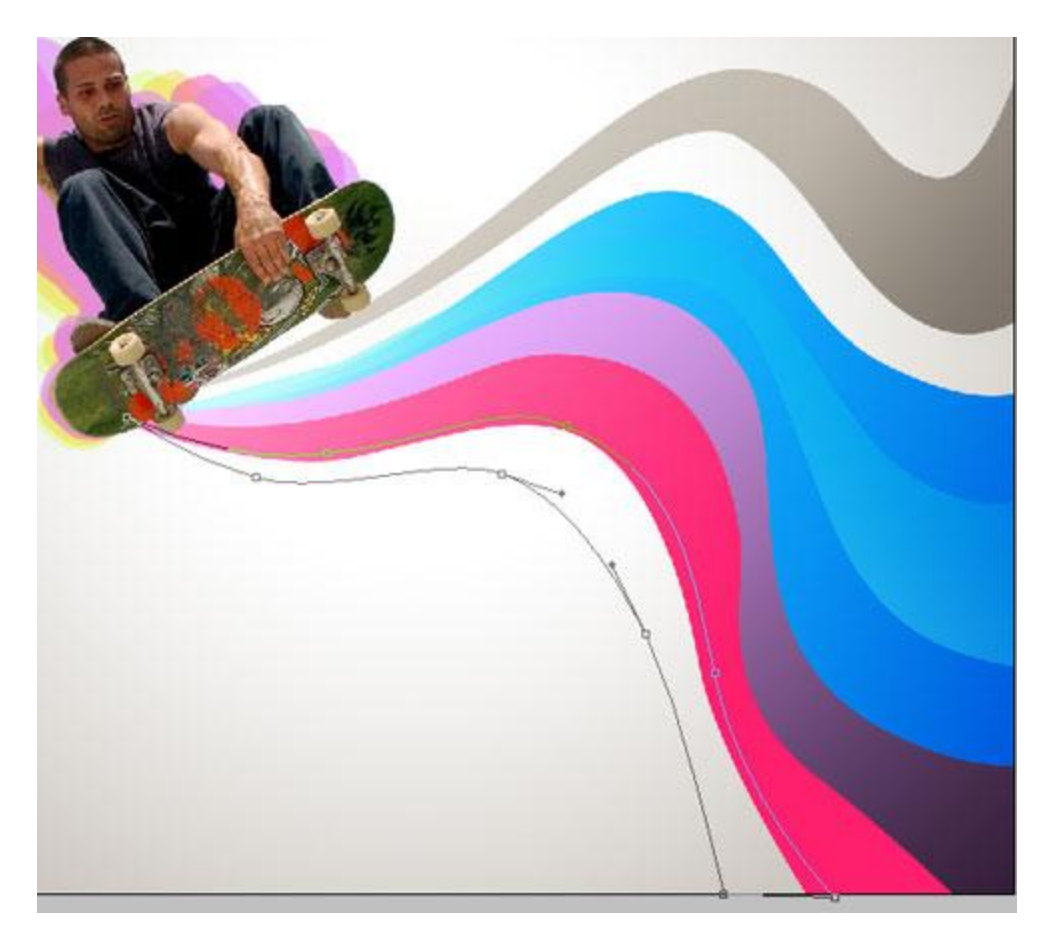

| Verloopbedekki           | ing                                | Verloopparameter                  |
|--------------------------|------------------------------------|-----------------------------------|
| Styles                   | Gradient Overlay                   | Gradient Editor                   |
| Blending Options: Custom | Blend Mode: Normal                 | - Presets                         |
| Drop Shadow              | Opacity: 100 %                     | OK                                |
| Inner Shadow             | Gradient:                          | Cancel                            |
| Outer Glow               | Style: Linear 👻 🖓 Align with Layer |                                   |
| Inner Glow               |                                    | Load                              |
| Bevel and Emboss         | Angle: 148 °                       | Save                              |
| Contour                  | Scale: 150 %                       | ×                                 |
| Texture                  |                                    |                                   |
| Satin                    |                                    | Name: Custom New                  |
| Color Overlay            |                                    |                                   |
| 🛛 Gradient Overlay       |                                    | Gradient Type: Solid 👻            |
| Pattern Overlay          |                                    | Smoothness: 100 > %               |
| 🔄 Stroke                 |                                    | Shiddiness. 100 70                |
|                          |                                    |                                   |
|                          |                                    |                                   |
|                          |                                    | E86E18                            |
|                          |                                    | Stops Stops                       |
|                          |                                    | Opacity: 💦 % Location: 🦳 % Delete |
|                          |                                    | Color: Location: % Delete         |
|                          |                                    |                                   |

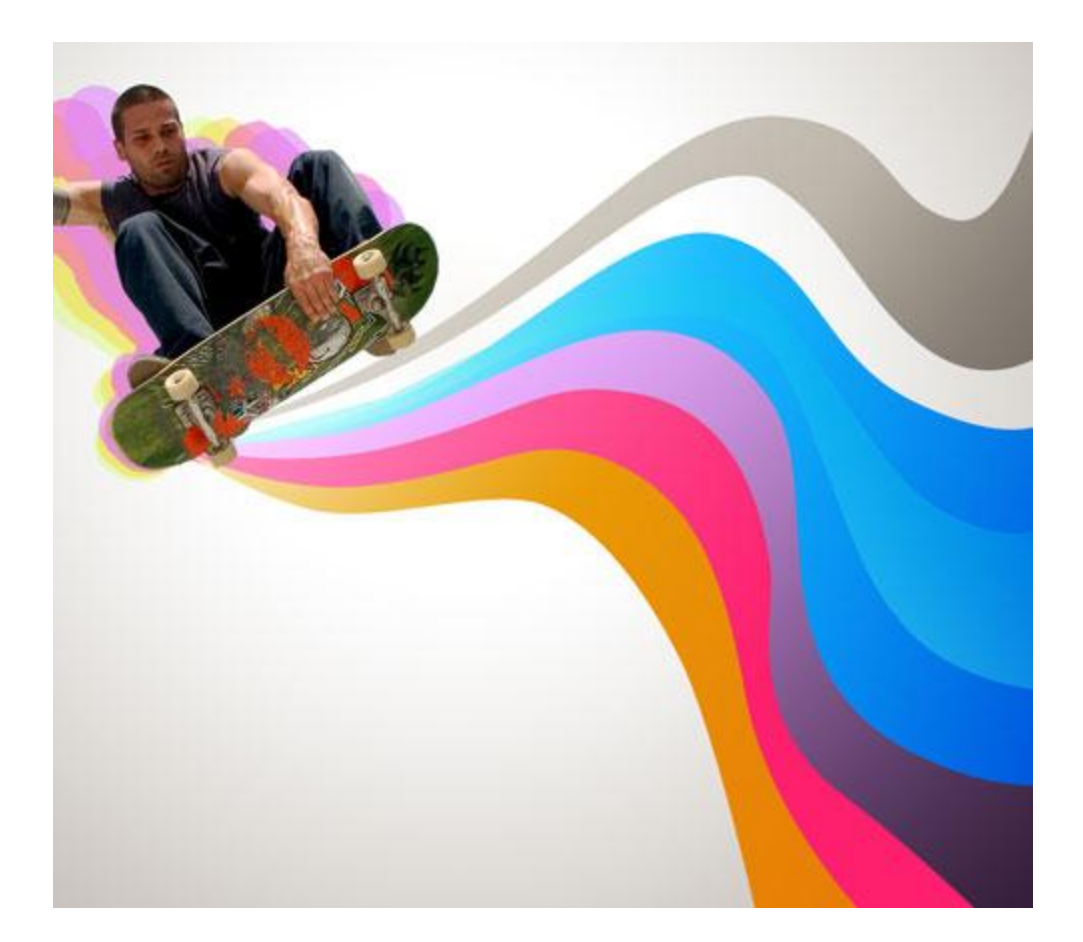

# Zevende lijnvorm:

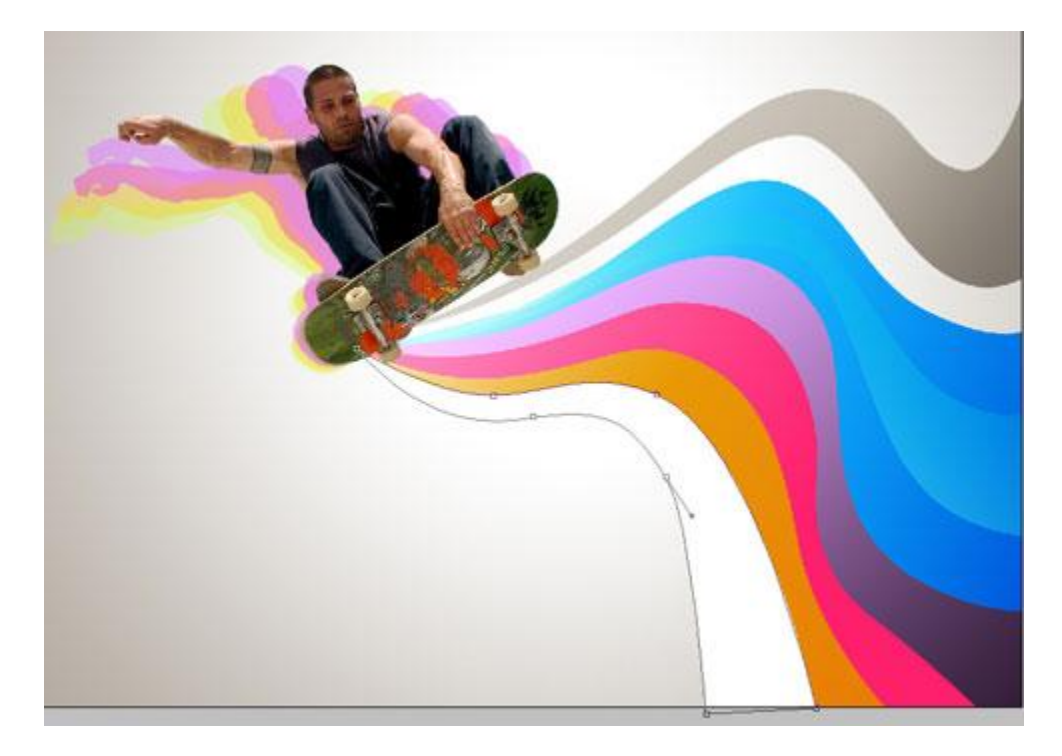

| Verloopbedekki            | ing                | Verloopparameter       |               |
|---------------------------|--------------------|------------------------|---------------|
| Styles                    | Gradient Overlay   | Gradient Editor        |               |
| Blending Options: Default | Biend Mode: Normal | Prosets                |               |
| Drop Shadow               | Opacity:           | Fresets                | ОК            |
| Inner Shadow              | Gradient:          |                        | Cancel        |
| Outer Glow                | Style: Linear      |                        |               |
| Inner Glow                |                    |                        | Load          |
| Bevel and Emboss          | Angle: - 176 °     |                        | Save          |
| Contour                   | Scale: 74 %        |                        | *             |
| Texture                   |                    |                        |               |
| Satin                     |                    | Name: Custom           | Now           |
| Color Overlay             |                    | custom                 | INCIV         |
| Gradient Overlay          |                    | Gradient Type: Solid 🔻 |               |
| Pattern Overlay           |                    |                        |               |
| Stroke                    |                    | Smoothness: 100 + %    |               |
|                           |                    |                        |               |
|                           |                    |                        |               |
|                           |                    | E86E18                 |               |
|                           |                    | - Stops                | F0C004 F7E6AE |
|                           |                    | Operitur V Locatio     |               |
|                           |                    | Opacity, 76 EDCatic    |               |
|                           |                    | Color: Locatio         | n: % Delete   |
|                           |                    |                        |               |
|                           |                    |                        |               |

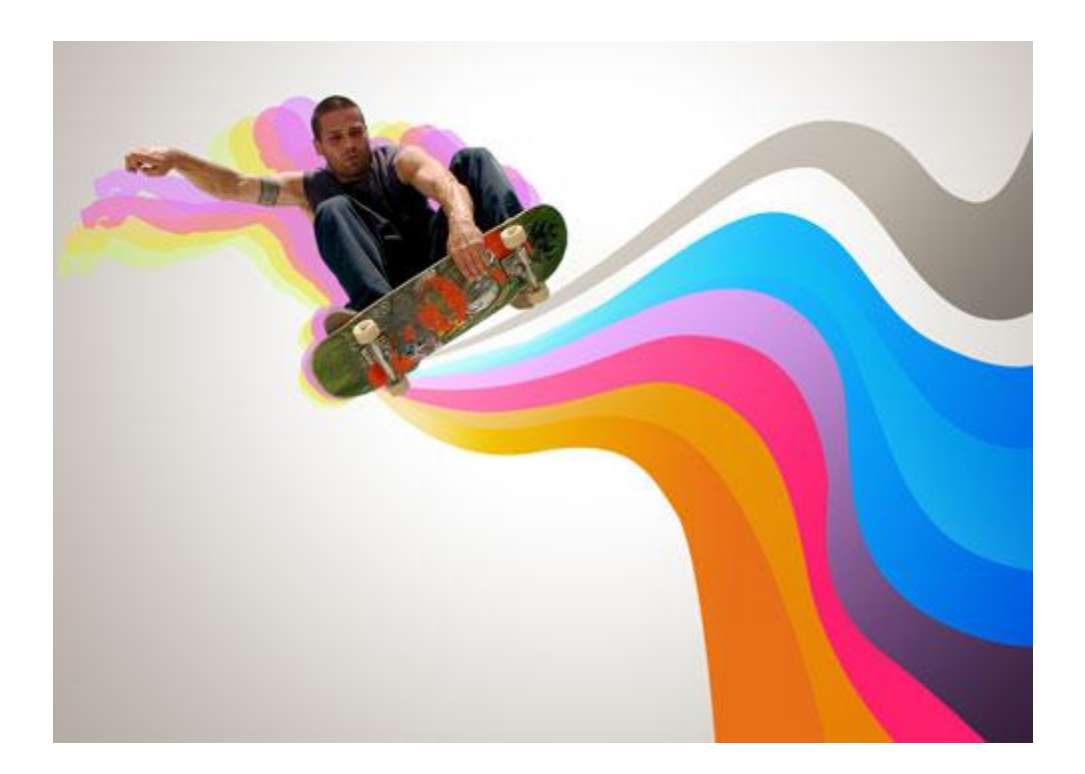

### Achtste lijnvorm:

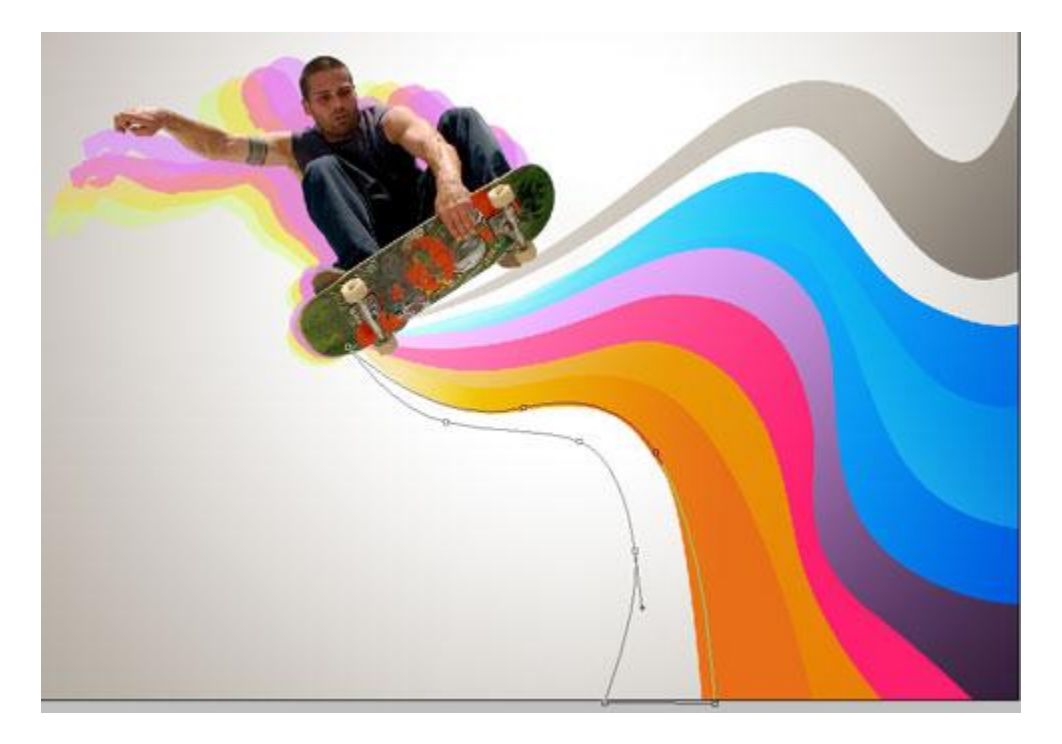

| Verloopbedekking         |                                  | Verloopparameter                                                                                                    |  |
|--------------------------|----------------------------------|----------------------------------------------------------------------------------------------------|--|
| Styles                   | Gradient Overlay<br>Gradient     | Gradient Editor                                                                                                    |  |
| Blending Options: Custom | Blend Mode: Normal 🗸             | Presets                                                                                                    |  |
| Drop Shadow              | Opacity: 100 %                   |                                                                                                    |  |
| Inner Shadow             | Gradient:                        | Cancel                                                                                                    |  |
| Outer Glow               | Style: Linear V Align with Laver |                                                                                                    |  |
| Inner Glow               |                                  | Load                                                                                                    |  |
| Bevel and Emboss         | Angle: 148 °                     | Save                                                                                                    |  |
| Contour                  | Scale: 150 %                     | · · · · · · · · · · · · · · · · · · ·                                                                                                    |  |
| Texture                  |                                  |                                                                                                    |  |
| Satin                    |                                  | Name: Custom                                                                                                    |  |
| Color Overlay            |                                  |                                                                                                    |  |
| 🖉 Gradient Overlay       |                                  | Gradient Type: Solid 👻                                                                                                    |  |
| Pattern Overlay          |                                  | Smooth and 100 10                                                                                                    |  |
| Stroke                   |                                  | Smoothness: 100 M                                                                                                    |  |
|                          |                                  |                                                                                                    |  |
|                          |                                  |                                                                                                    |  |
|                          |                                  |                                                                                                    |  |
|                          |                                  | 97C91A C8E125 FFFE1                                                                                                    |  |
|                          |                                  |                                                                                                    |  |
|                          |                                  | Opacity, 70 LUCAUON, 90 Delete                                                                                                    |  |
|                          |                                  | Color: Location: % Delete                                                                                                    |  |
|                          |                                  |                                                                                                    |  |
|                          |                                  |                                                                                                    |  |
|                          |                                  | a de la constante de la constante de |  |

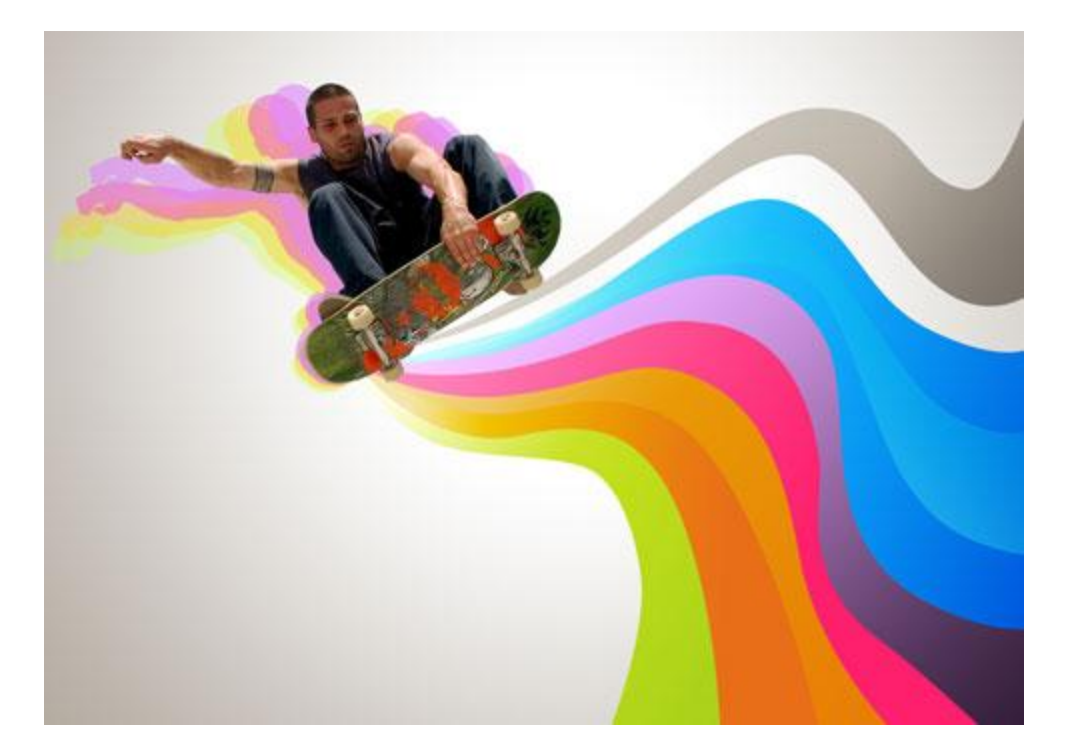

## Negende lijnvorm:

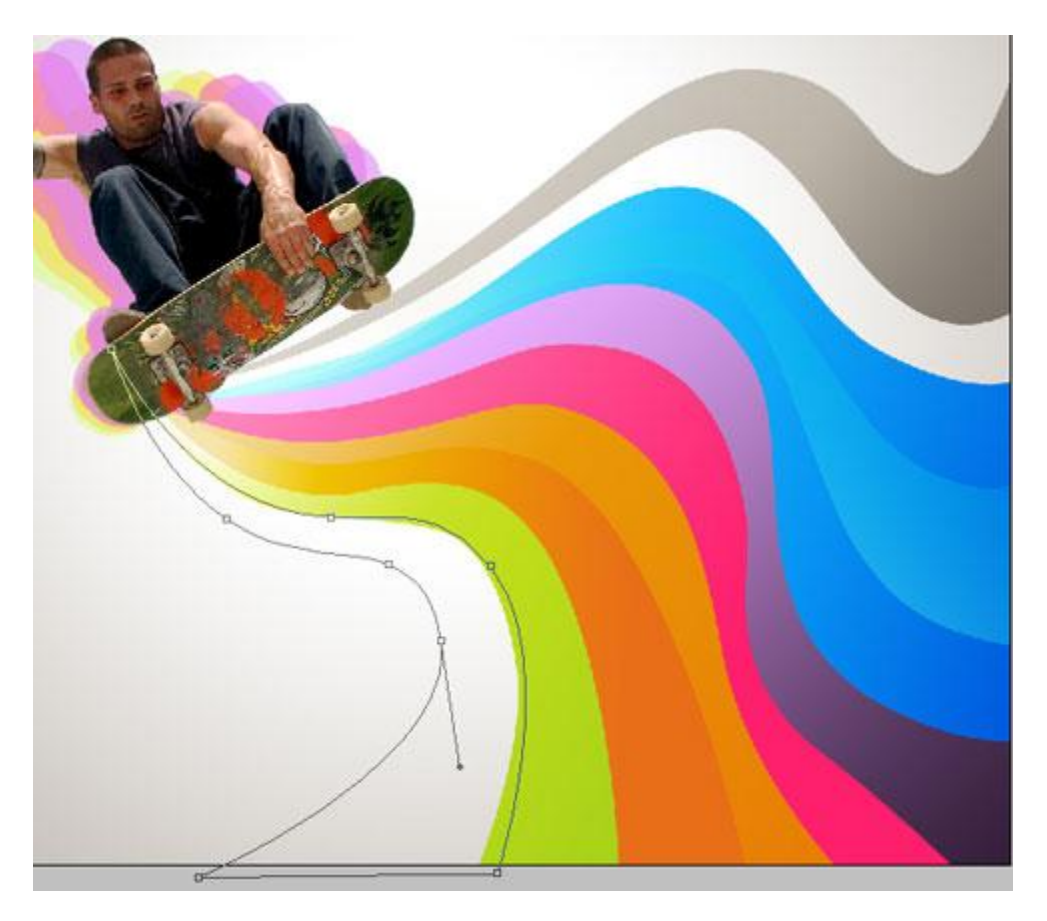

| Verloopbedekki           | ng                              | Verloopparameter       |                |
|--------------------------|---------------------------------|------------------------|----------------|
| Styles                   | Gradient Overlay                | Gradient Editor        |                |
| Blending Options: Custom | Blend Mode: Normal              | Prosets                | 0              |
| Drop Shadow              | Opacity: 0 100 %                | Presets                | ОК             |
| Inner Shadow             | Gradient:                       |                        | Cancel         |
| Outer Glow               | Style: Linear VAlign with Layer |                        |                |
| Inner Glow               |                                 |                        | Load           |
| Bevel and Emboss         | Angle: 148 °                    |                        | Save           |
| Contour                  | Scale: 150 %                    |                        | *              |
| Texture                  |                                 |                        |                |
| Satin                    |                                 | Name: Custom           | New            |
| Color Overlay            |                                 | Cascon                 | inch           |
| Gradient Overlay         |                                 | Gradient Type: Solid 👻 |                |
| Pattern Overlay          |                                 | Smoothness 100 - W     |                |
| Stroke                   |                                 | Sindociniess. 100 7    | _              |
|                          |                                 |                        |                |
|                          |                                 |                        |                |
|                          |                                 | 88BF02                 |                |
|                          |                                 | Stops                  | 8CCB00 C6FF40  |
|                          |                                 | Opacity; 💽 % Loca      | tion: % Delete |
|                          |                                 |                        |                |
|                          |                                 | Color: Loca            | tion:% Delete  |
|                          |                                 |                        |                |
|                          |                                 |                        |                |

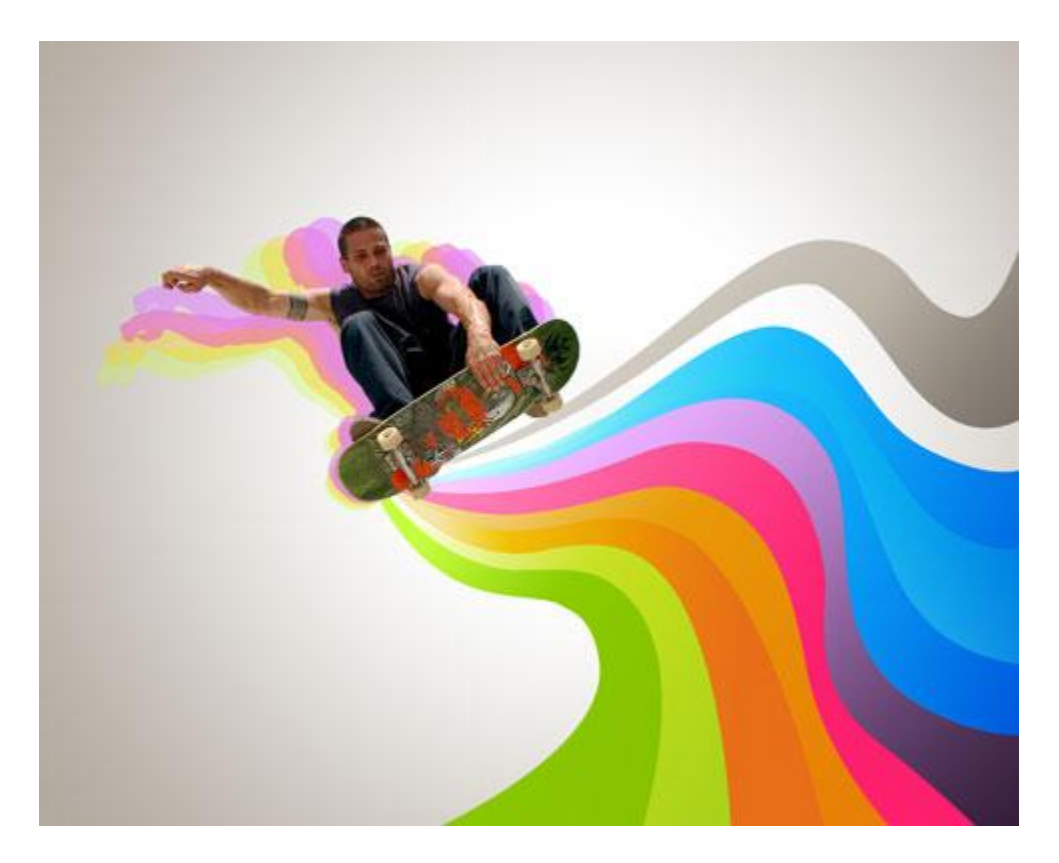

6) Dan met het lijngereedschap (U) een zwart kruisje tekenen, eerst een horizontaal lijntje tekenen en daarna een verticaal lijntje tekenen (shift toets ingedrukt houden). Indien gewenst kan je andere versieringen aanbrengen.

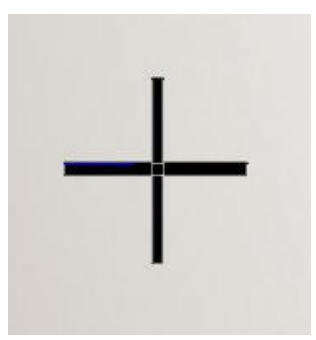

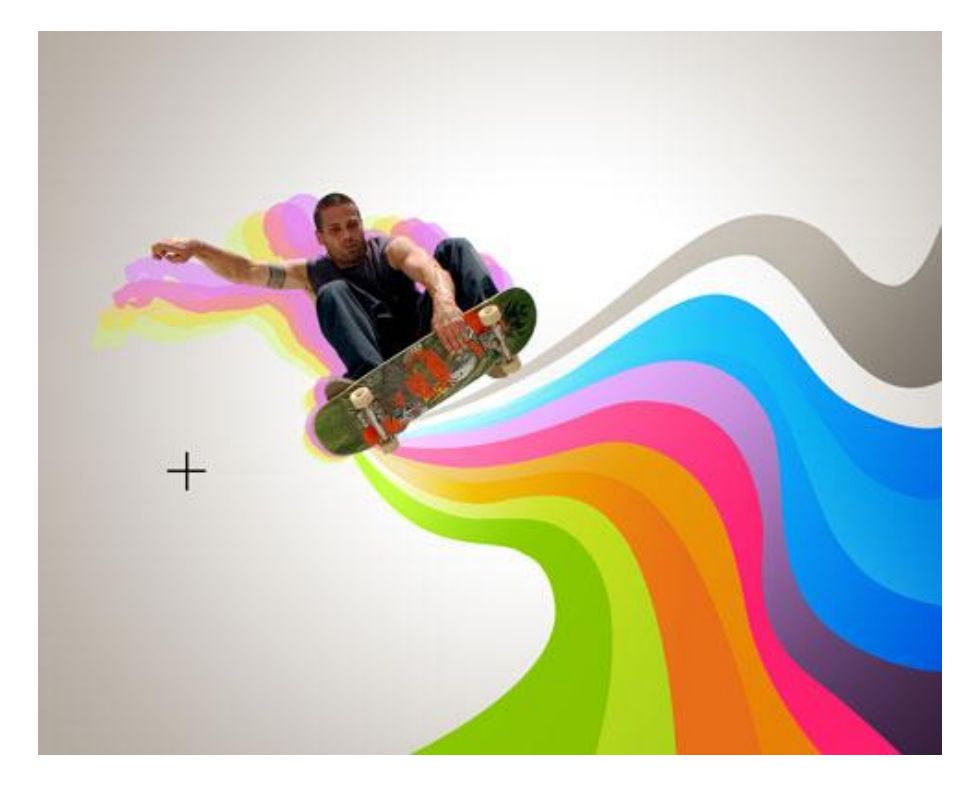

Dit verschillende keren dupliceren, grootte en plaats aanpassen, zie voorbeeld hieronder:

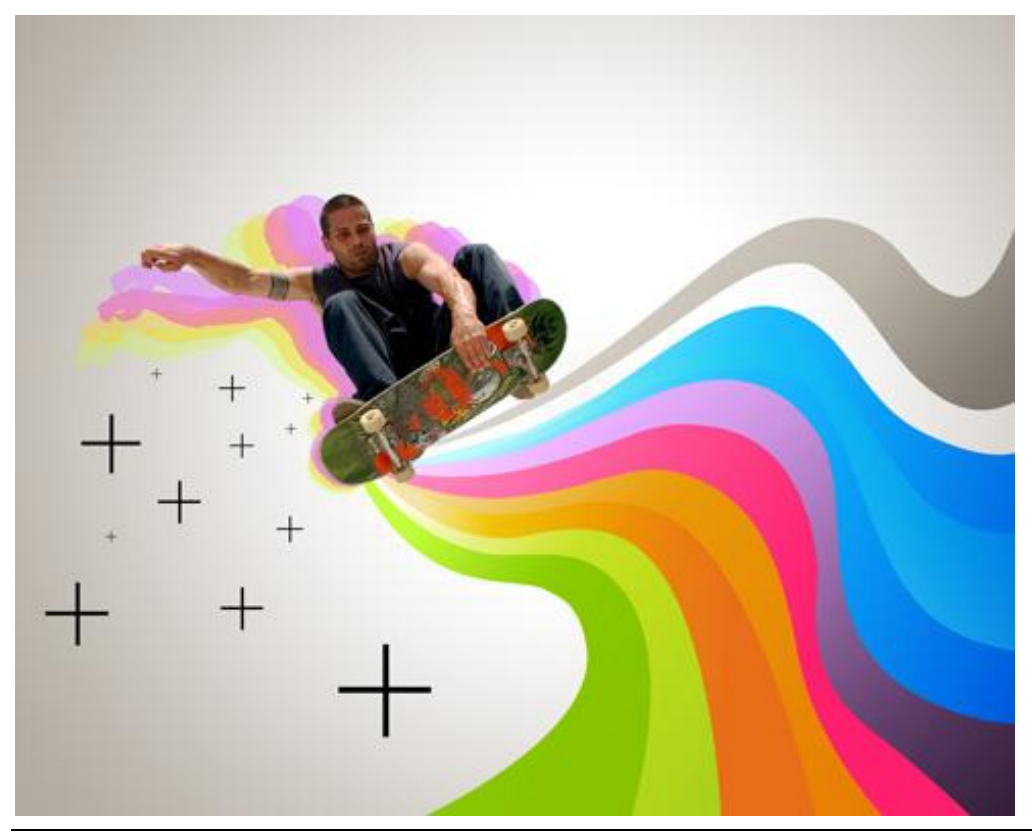